# **GUIAS PASO A PASO**

# CONSULTAR ADJUNTOS DE ESTADOS FINANCIEROS

A través del Sistema Marangatu

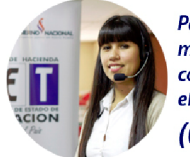

Para consultas o más información comuníquese con el Call Center al (021) 417 7000

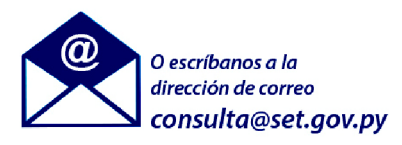

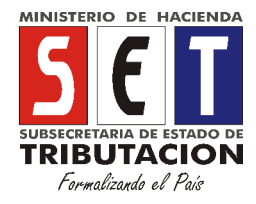

## PASO 1

Para realizar la consulta de adjuntos correspondientes a los Estados Financieros (Formulario Nº 158-2), correspondientes al Ejercicio Fiscal 2015 (en adelante), se debe ingresar al sistema Marangatu con el RUC (sin dígito verificador) y clave de acceso.

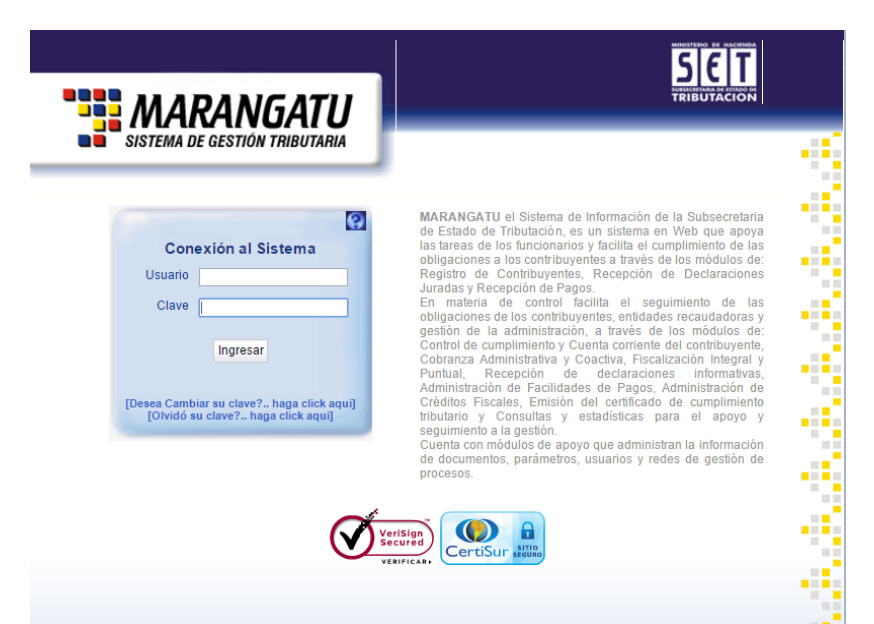

# PASO 2

Debe dirigirse al módulo DECLARACIONES JURADAS Y PAGOS/ CONSULTAR ADJUNTOS ESTADOS FINANCIEROS.

|                               | NARANGATU<br>Tema de gestión tributaria |                                                                                                    |  |
|-------------------------------|-----------------------------------------|----------------------------------------------------------------------------------------------------|--|
| Menú Principal                |                                         |                                                                                                    |  |
| Menu                          |                                         |                                                                                                    |  |
| DECLARACIONES JURADAS Y PAGOS | PRESENTAR LISTADO DE FUNCIONARIOS       |                                                                                                    |  |
| SOLICITUDES                   | PRESENTAR DECLARACIÓN                   |                                                                                                    |  |
| CREDITOS FISCALES             | RECIBIR DECLARACIONES INFORMATIVAS      |                                                                                                    |  |
| CONSULTAS                     | CONSULTAR DJ INFORMATIVAS               |                                                                                                    |  |
| COMUNICACIONES                | GENERAR BOLETA PAGO                     |                                                                                                    |  |
| AJUSTES DE PRECIO             | RECIBIR ESTADOS FINANCIEROS             | MILLING ASS LT                                                                                                    |  |
| TERCEROS ALITORIZADOS         | RECIBIR AUDITORIA                       |                                                                                                    |  |
|                               | CONSULTAR DECLARACIONES                 |                                                                                                    |  |
| FACTORACION Y TIMBRADO        | CONSULTAR PAGOS                         |                                                                                                    |  |
|                               | RECIBIR DECLARACION AJUSTE PRECIOS      | - 19                                                                                                    |  |
|                               | RECTIFICAR LISTADO DE FUNCIONARIOS      |                                                                                                    |  |
|                               | CONSULTAR ADJUNTOS ESTADOS FINANCIEROS  |                                                                                                    |  |
|                               | PRESENTAR DECLARACION RECTIFICATIVA     | and the second second se |  |
|                               | 1 3. CA 10 3. C                         |                                                                                                    |  |

# PASO 3

Luego debe ingresar los datos correspondientes al Nº de documento y/o ejercicio fiscal que desea ser consultado; posteriormente presionar el botón "**CONSULTAR**".

| 600                           | Consultar Adjuntos Estados Financieros 🥹 |  |
|-------------------------------|------------------------------------------|--|
| PRUEBAS AMBIENTE HOMOLOGACION |                                          |  |
|                               |                                          |  |
| 20                            | RUC:                                     |  |
| Q.                            | RUC/CI Contador:                         |  |
| 3                             | No. Documento:                           |  |
|                               | Periodo:                                 |  |
| 0                             | Fecha desde: 01/06/2017                  |  |
|                               | Fecha hasta: 20/06/2017                  |  |
|                               | Estado.                                  |  |
|                               | Consultar Limpiar Generar Reporte        |  |
| Ă,                            |                                          |  |

#### **IMPORTANTE**

Para la búsqueda correspondiente deberá indicar obligatoriamente el rango de fechas en que fue presentada la respectiva declaración.

### PASO 4

El sistema retornará la información conforme a los criterios establecidos para la búsqueda correspondiente.

| SISTEMA DE GESTION TRIBUTARIA         | Consider Adjuntos Estados Financieros 🖗                                                                                                    |
|---------------------------------------|----------------------------------------------------------------------------------------------------|
|                                       | PPUEBAS AMBIENTE HOMOLOGACION                                                                                                    |
|                                       | Datos Eder Stuest                                                                                                    |
|                                       | NUC.                                                                                                    |
|                                       | No. Documento:                                                                                                    |
|                                       | Periodo:                                                                                                    |
|                                       | Fecha desde: 010/05/2017                                                                                                    |
|                                       | Fecha hasha ZUNKZO 17                                                                                                    |
|                                       | Estado                                                                                                    |
|                                       | Donsultar Limpian Generar Reporte                                                                                                    |
|                                       |                                                                                                    |
| r RUC 🌣 Humero de Documento 🌣 Periodo | 🛛 Fecha de Presentación 🛸 Usuario 🛛 Anulado 🐂 Hota a los Estados Financieros Informe Estados Financieros emitido por Hechauka Informe Estados Financieros |
| 15800000226 2016                      | 15/06/17 N Q NE2016.zip Q EF2018_924a0893 P48.zip                                                                                                    |

#### Nota

En la información resultante el Sistema disponibilizará los siguientes enlaces:

-Consultar: Permite la visualización del Formulario Nº 158-2

-Nota a los Estados Financieros: Permite la descarga del archivo en formato .pdf

-Informe Estados Financieros emitido por Hechauka: Permite la visualización del archivo generado por el software Hechauka.

- Informe Estados Financieros: Permite la descarga del archivo en formato .xls o .ods. (Este enlace es para aquellos contribuyentes afectados por la RG Nº 49/14 ART. 9º y ART. 11 INC. A)

#### Dirección de Asistencia al Contribuyente y de Créditos Fiscales

417 7000

consulta@set.gov.py